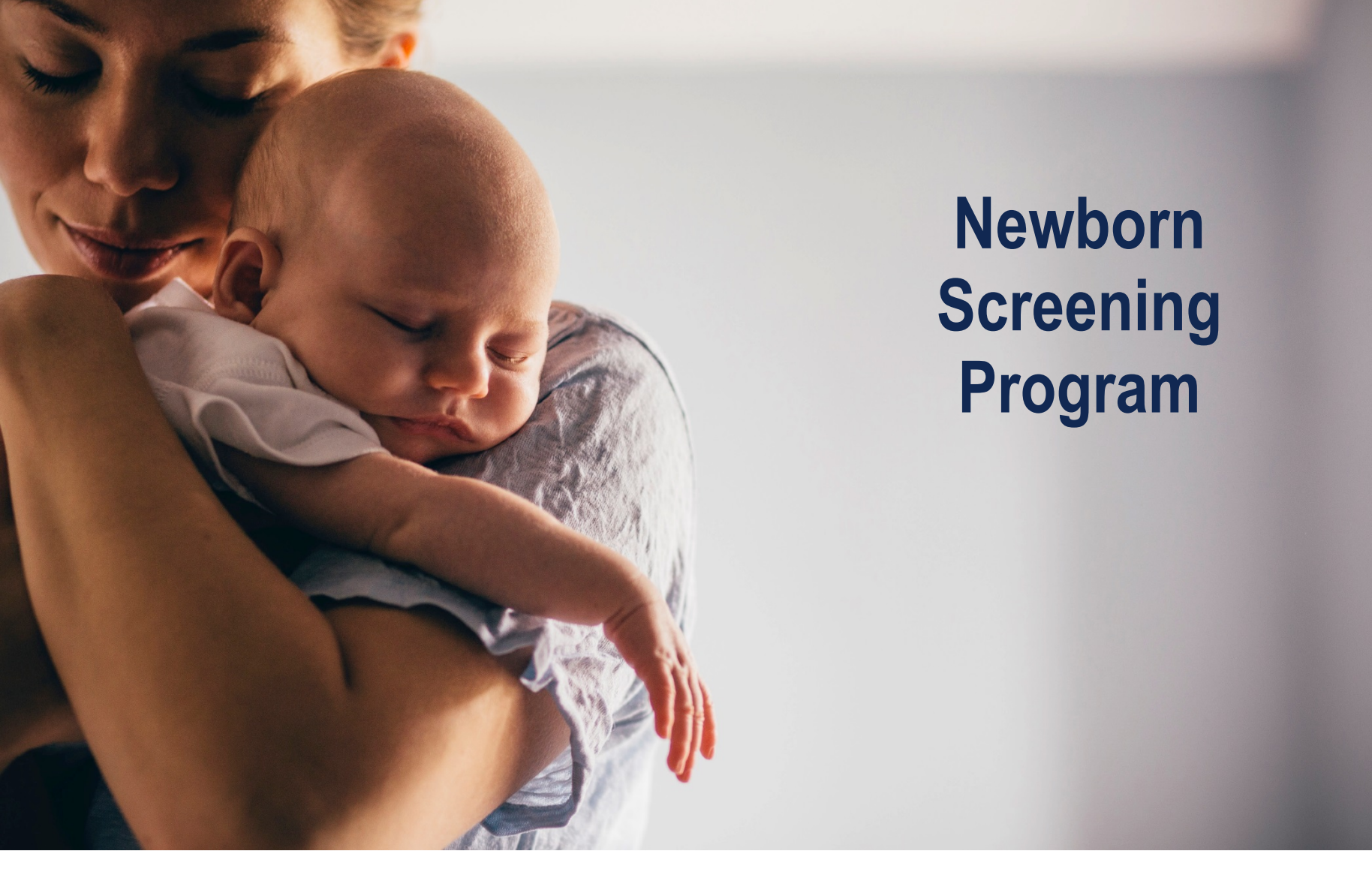

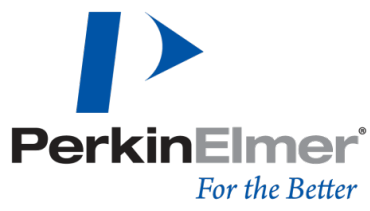

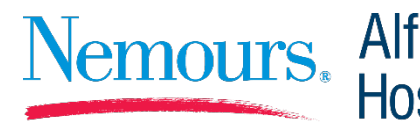

Nemours. Alfred I. duPont Hospital for Children

# Who We Are – Nemours Team

#### • Your contact point for:

- Abnormal Results Notification
- Education
- Genetic Support
- Monday to Friday 8 a.m. to 4:30 p.m.
- (302) 651-5079
   <u>denewbornscreening@nemours.org</u>
- After Hours
  - (302) 651-4000
  - Ask for the Diagnostic Referral Physician on call

#### **Nemours Team**

- Michael Cellucci, MD, *Medical Director*
- Kathryn Tullis, PhD, *Program Manager*
- Jessica Carmona, *Program Coordinator*
- Deborah Consolini, MD, Medical Consultant
- Matthew Demczko, MD, Medical Consultant
- Michael Fox, MD, Medical Consultant
- Jeffrey Malatack, MD, Medical Consultant
- Christopher Raab, MD, *Medical Consultant*
- Catherine Soprano, MD, Medical Consultant

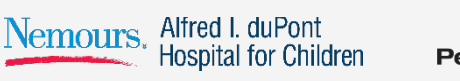

# Client Service Team - PerkinElmer

#### • Single point of contact for all submitters at (866) 463-6436

Monday – Friday 8 a.m. to 5 p.m. Eastern Standard Time

#### Contact CSR's for non clinical issues such as:

- Reordering supplies (filter papers, brochures, UPS Supplies);
- Requests for Internet Access ID's; Password Resets; Account Reactivation;
- Normal Results;
- UPS Tracking for specimens through UPS Quantum View
- Triage calls to appropriate resource for resolution;
- General requests i.e., specimen requirements, confirmation of sample receipt, CPT Codes, CAP & CLIA Certifications

#### Client Service Team will contact Submitters for the following:

- Collecting Missing Demographics from Submitters Request for Information Sheets are Faxed Daily
  - > Birth Date & Time
  - > Collection Date & Time
- Notification of Unacceptable Specimens to Request Repeat
- Notification of Less Than 24 Hour Specimens
- Corrections to Reports must be in writing and faxed to PerkinElmer Genetics (412) 220-0785 or 0784
- Obtaining PCP information

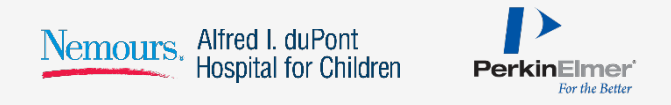

# Who We Are – PerkinElmer's Client Services Team

- Monday to Friday 8 a.m. to 5 p.m. (US Eastern Time)
- (866) 463-6436

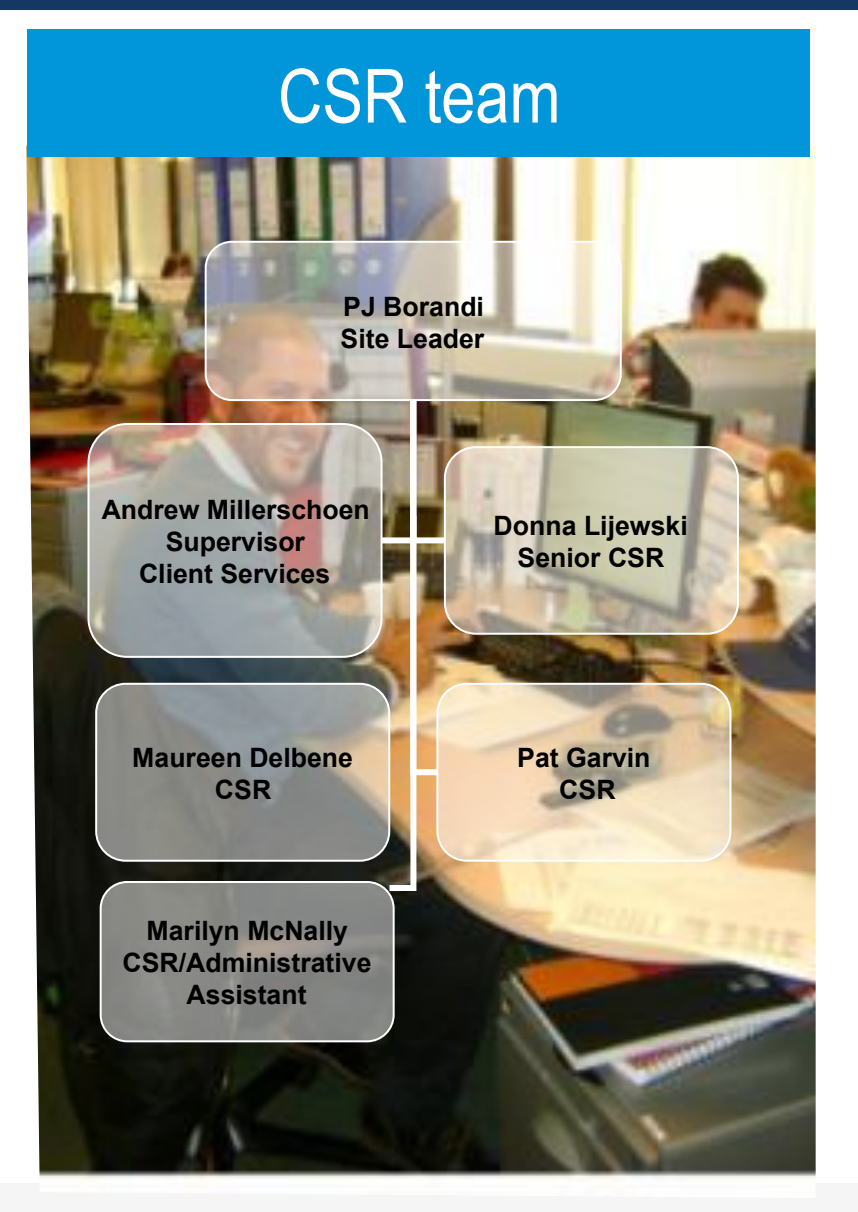

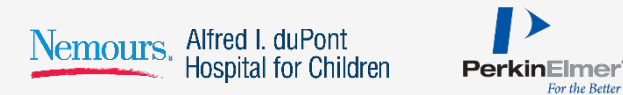

For the Better

#### Blood Collection Form

- Always, collect blood specimens utilizing filter papers approved by the DE DOH.
- Healthcare Provider must ensure that submitted specimens are legible and completely filled out with demographic information including PCP information.
- Needed to ensure proper interpretation and reporting of results.

### Timing

- Collect between 24-48 hours of age, as close to 48 hours as possible.
- If discharged before 24 hours of age:
  - > collect at discharge
  - > collect a repeat specimen at 48 hours of age
- Critically ill infants should be screened by 48 hours of age.

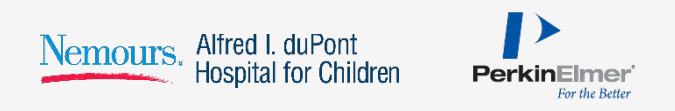

### If transfused

- A pre-transfusion specimen is essential
- If not possible;
  - > Draw one specimen at 24-48 hours of age
  - > Draw a repeat specimen 3 days after the last transfusion

#### Screen can be done on patients of any age, except:

Cystic Fibrosis which is not valid after 3 months of age

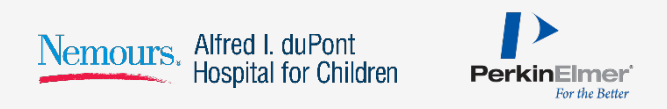

# **Specimen Collection Technique**

- Fill each of the 5 circles on the filter paper;
- One, free-flowing drop of blood;
- Do not layer more than one drop;
- On one side only;
- Make sure the blood has saturated through.

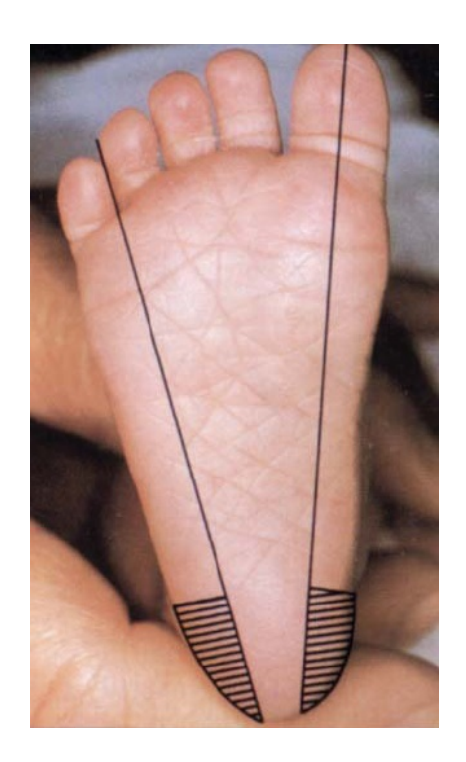

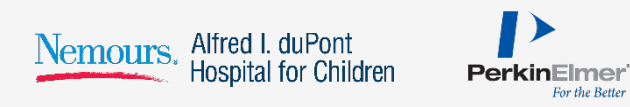

# Specimen Handling

# • Air dry

- Flat surface
- Away from heat and light
- 3-4 hours

# Do not

- Stack
- Allow the blood spots to touch other surfaces when drying
- Ship promptly

## If unable to ship immediately

- Refrigerate, or
- Store in a plastic bag in a freezer

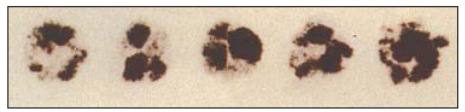

1. Specimen quantity insufficient for testing.

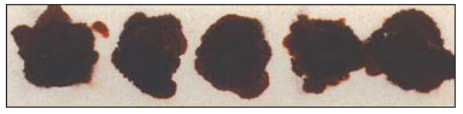

2. Specimen appears scratched or abraded.

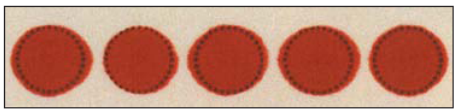

3. Specimen not dry before mailing.

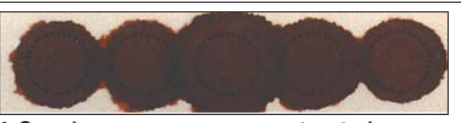

4. Specimen appears supersaturated.

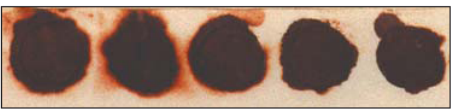

5. Specimen appears diluted, discolored or contaminated.

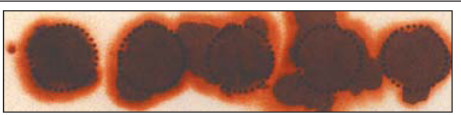

6. Specimen exhibits serum rings.

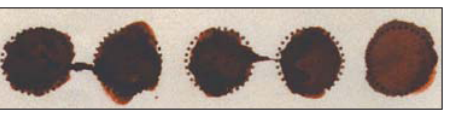

7. Specimen appears clotted or layered.

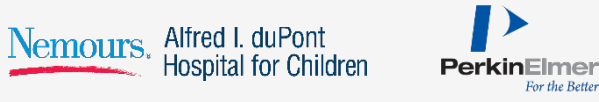

# Necessary Demographics:

| Demographic      | Purpose                                               | Consequence of Missing or Inaccurate Information                                                                                                    |
|------------------|-------------------------------------------------------|----------------------------------------------------------------------------------------------------|
| Baby's Last Name | Identification                                        | May cause a hindrance in the prompt notification of results and possible misidentification of newborn.                                                                                                    |
| Draw Date        | To ensure sample is<br>drawn after 24 hours<br>of age | Certain disorders may not be detectable before 24 hours of age.<br>Ideal period for specimen collection is 24 to 48 hours, collection after 48 hours of age<br>is permissible.<br>It is very important that the date and time of collection is recorded so that the results<br>can be properly interpreted.<br>If draw date is before 24 hours, sample is identified as "less than 24 hours of age"<br>and PerkinElmer Genetics will Request a Repeat Specimen at no charge to submitter.<br>The Draw Date will also identify if a specimen was received at PerkinElmer Genetics<br>30 days after draw date. If yes, the specimen would be identified as<br>"Unacceptable" and PerkinElmer Genetics will Request a Repeat Specimen at no<br>charge to the submitter. |
| Draw Time        | To ensure sample is<br>drawn after 24 hours<br>of age | As above (Draw Date)                                                                                                    |

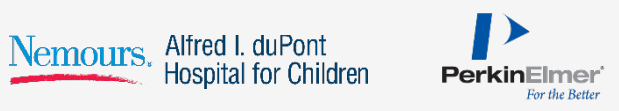

# Necessary Demographics: (Continued)

| Demographic                  | Purpose                                                                                                    | Consequence of Missing or Inaccurate Information                                                                                                    |
|------------------------------|----------------------------------------------------------------------------------------------------|----------------------------------------------------------------------------------------------------|
| Mother's Name<br>& Telephone | Identification and<br>correct reporting of<br>results                                                        | This information is most helpful to the pediatrician to identify correct baby as baby names are often not the same as mother.                                                                                                    |
| Hospital of<br>Birth & Sex   | Identification and<br>correct reporting of<br>results                                                        | May cause a hindrance in the prompt notification of results and possible misidentification of newborn.                                                                                                    |
| Birth Date                   | Identification and<br>determination of ><br>24 hour specimen                                                 | There are certain disorders that may not be detectable before 24 hours of age. The best time period for specimen collection is 24 to 48 hours, however collection after 48 hours of age is permissible. It is very important that the date and time of collection is recorded on the filter paper form so that the results can be properly interpreted.                                                                                                    |
|                              | Important!                                                                                                   | If draw date is before 24 hours, sample is identified as "less than 24 hours of age" and PerkinElmer Genetics will Request a Repeat Specimen at no charge to submitter.                                                                                                    |
| Birth Time                   | A determining<br>factor to identify if<br>the specimen was<br>drawn before 24<br>hours of age.<br>Important! | There are certain disorders that may not be detectable before 24 hours of age. The best time period for specimen collection is 24 to 48 hours, however collection after 48 hours of age is permissible. It is very important that the date and time of collection is recorded on the filter paper form so that the results can be properly interpreted.<br>If draw date is before 24 hours, sample is identified as "less than 24 hours of age" and PerkinElmer Genetics will Request a Repeat Specimen at no charge to submitter. |

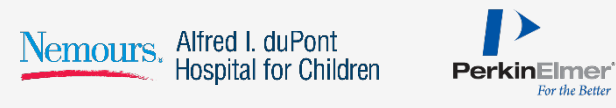

# Necessary Demographics: (Continued)

| Demographic                                                     | Purpose                                                                                                    | Consequence of Missing or Inaccurate Information                                                                                                    |
|-----------------------------------------------------------------|----------------------------------------------------------------------------------------------------|----------------------------------------------------------------------------------------------------|
| Gestation (weeks)<br>Birth Weight<br>(grams)<br>Multiple Births | Correct reporting of results.                                                                                                    | As premature babies, low birth weight babies, and multiples have high probability<br>of mild elevations in parts of the screening (due to the prematurity, not metabolic<br>disease). This information helps us in reviewing results and reporting correctly<br>given the baby's clinical condition.<br>Normal ranges for CAH screening vary SIGNIFICANTLY depending on birth<br>weight.                                                                                                    |
| Transfusion                                                     | Transfusions may cause missed<br>diagnosis in newborns, therefore, a<br>pre-transfusion specimen is<br>essential. If this is not possible<br>obtain one specimen at 24-48 hours<br>of age and a repeat specimen 3<br>days after the last transfusion. | If a transfusion is necessary, a specimen should be collected before the transfusion regardless of the age of the baby. While transfusions cause problems because of the dilution effect and the time it takes for various analytes to reach their concentrations; the following tests can be performed 72 hours after the transfusion: Amino Acid Disorders, Acylcarnitine Disorders, Galactosemia, Hypothyroidism (TSH & T4), Congenital Adrenal Hyperplasia, Biotinidase Deficiency and Cystic Fibrosis. |
| Physician's Address<br>& Telephone                              | Correct reporting of results.                                                                                                    | May delay the notification of results to physician and delay medical intervention.                                                                                                    |
| Submitter                                                       | Identifies facility for notification of<br>results, type of testing based on<br>submitter profile in our LIS system,<br>delivery of reports and invoicing.                                                                                            | Misdirection of results, reports and invoices.                                                                                                    |
| Address if other than birth facility                            | Correct reporting of results.                                                                                                    | May cause a hindrance in the prompt notification of results to physician of record.                                                                                                    |

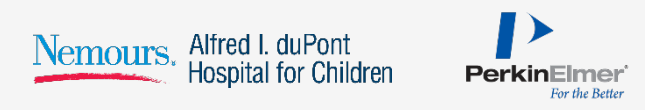

# Specimen Rejection Criteria – Unacceptable Specimens

- No blood or quantity not sufficient for testing
- Specimen oversaturated
- Specimen diluted, discolored or contaminated
- Specimen exhibits serum rings
- Specimens received > 30 days after collection date
- Blood not soaked through
- Clots on surface of blood spot
- Blood on both sides
- Mailed while blood is wet
- Specimen got wet in transit
- Surface of specimen abraded
- Specimen double-spotted

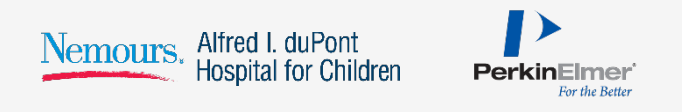

- On the PerkinElmer Genetics website
- Secure through Secure Socket Layer (SSL)
- 128 bit encryption
- Search for individual results
- Download a series of results
- In Adobe Acrobat format

- First, a Submitter Number must be assigned
- Each individual requiring access to on-line reports must complete an Internet Access Request Form
- Fax completed form to our IT Department at (412) 220-0784
- ID & Password will be faxed to user on an instruction sheet
- Only specimens submitted by your facility will be accessible through your ID

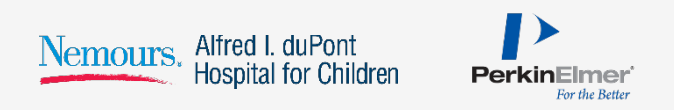

# Results Portal – Web Site

| PerkinElmer Genetics We         | b Results - Microsoft Internet Explorer              |                                    |
|---------------------------------|------------------------------------------------------|------------------------------------|
| File Edit View Favorites 1      | Fools Help                                           | A.                                 |
| 🕞 Back 🔹 🌍 🔹 🚺                  | 🗿 🏠 🔎 Search 🤺 Favorites 🤣 🎓 🍑 💭 🎇                   |                                    |
| Address 🕘 https://webresults.pe | rkinelmergenetics.com/weblogin.aspx?MsgNum=0         | 💙 🄁 Go 🛛 Links 🎽                   |
| PerkinElmer <sup>*</sup>        | Step<br>Better                                       | One® - Screen Today<br>er Tomorrow |
|                                 | PerkinElmer Genetics, Inc. Screening Results F       | Portal                             |
|                                 | <u>Click here to add this page to your favorites</u> | ∃                                  |
|                                 |                                                      |                                    |
|                                 |                                                      |                                    |
|                                 | User ID:                                             |                                    |
|                                 | Password:                                            |                                    |
|                                 |                                                      |                                    |
|                                 | Login Reset                                          |                                    |
|                                 |                                                      |                                    |
|                                 |                                                      |                                    |
| <                               |                                                      | ×                                  |
| Ē                               |                                                      | 🔒 🔮 Internet                       |
| 🛃 start 🛛 😂 🖸 🙆                 | 🗿 Inbox 📃 Perki 🗁 Prese 👰 Micro 🦉 Perki              | P 🛛 🔇 🕲 📴 🛷 🔗 12:44 PM             |

- Go to: <u>http://www.perkinelmergenetics.com</u> or <u>https://resultsportal.perkinelmergenetics.com</u>
- Click on "login" in the "Results Center" section.

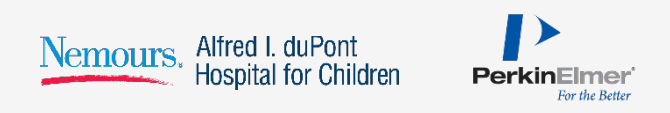

# Results Portal – Login

| PerkinElmer Genetics Web Results           | - Microsoft Internet Explorer                 |                                                                                                    |
|--------------------------------------------|-----------------------------------------------|----------------------------------------------------------------------------------------------------|
| File Edit View Favorites Tools He          | )                                             | A 1997 - 1997 - 1997 - 1997 - 1997 - 1997 - 1997 - 1997 - 1997 - 1997 - 1997 - 1997 - 1997 - 1997 - 1997 - 1997 |
| 🕞 Back 👻 🕑 👻 📓 🏠                           | 🔎 Search 🤺 Favorites 🔣 🔗 🍓 🗾                  | 12                                                                                                    |
| Address 🗃 https://webresults.perkinelmerge | netics.com/weblogin.aspx?MsgNum=0             | 🖌 🄁 Go 🛛 Links 🎽                                                                                                |
| PerkinElmer <sup>*</sup>                   |                                               | ► StepOne® - Screen Today<br>Better Tomorrow                                                                    |
|                                            | PerkinElmer Genetics, Inc. Screening Re       | esults Portal                                                                                                   |
|                                            | Click here to add this page to your favorites |                                                                                                    |
|                                            |                                               |                                                                                                    |
|                                            |                                               |                                                                                                    |
|                                            | User ID:                                      |                                                                                                    |
|                                            | Password:                                     |                                                                                                    |
|                                            |                                               |                                                                                                    |
|                                            | Login Reset                                   |                                                                                                    |
|                                            |                                               |                                                                                                    |
|                                            |                                               | ~                                                                                                    |
| <                                          | iui                                           |                                                                                                    |
| é                                          |                                               | 🔒 🤡 Internet                                                                                                    |
| 🐉 start 🛛 🙆 🔯 🔯 Inbo                       | 📄 Perki 🗁 Prese 🐻 Micro 🔌 Perk                | i 🧷 🖣 🔇 🜒 🙆 🛷 🖉 12:44 PM                                                                                        |

- Enter username(1) and password(2) and then click "Login".
- The yellow lock signifies you are in a 128 bit Secure Socket Layer Session (SSL).
- Account User ID and Password are case sensitive.

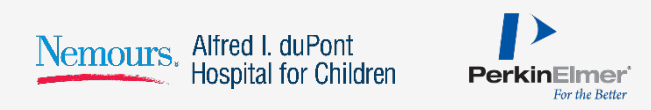

# Security

| 🗿 User Info - Microsoft Internet Explorer                                                                                                    |                       |                 |
|----------------------------------------------------------------------------------------------------|-----------------------|-----------------|
| File Edit View Favorites Tools Help                                                                                                    | <u></u>               |                 |
| 🚱 Back 👻 🔊 - 🖹 😰 🕎 🔎 Search 👷 Favorites 🤣 🎯 - 😓 🖂 🛄 🎇                                                                                                    |                       |                 |
| Address 🗃 http://23kpssweb02/userinfo.aspx                                                                                                    | 🔁 Go 🛛 Links 🎽 📆 🔻    | 100 10          |
| PerkinElmer<br>precisely.                                                                                                    |                       | 3               |
| Home User Info Click for Help                                                                                                    |                       |                 |
| Specifiel Search         Submitter Search         Submitter Search         Download Reports         Password Change         Statistical Reports         Administration         Reports         Logout         Address One:         90 Emerson Lane         City:         Bridgeville         Address Two:         Address Four;         Country:         Ubedte Info          |                       |                 |
| Answer:     What is your mother's maken name?       Question Two:     What street did you grow up on?       What was the name of your first pet?       Answer:     What was the last name of your first grade teacher       What was the last four digs of your social security       Question Three:     What was the unmber?       Answer:     tally       Update Questions |                       |                 |
|                                                                                                    | Signal Local intranet | <b>New York</b> |
| 🛃 start 🖉 Microsoft Office Com 🗿 User Info - Microsoft                                                                                                    | 995 <mark>2755</mark> | 2:15 PM         |

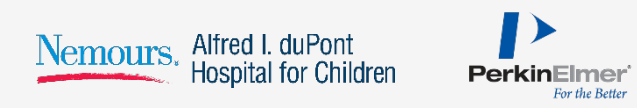

### **Results Portal – Home Page**

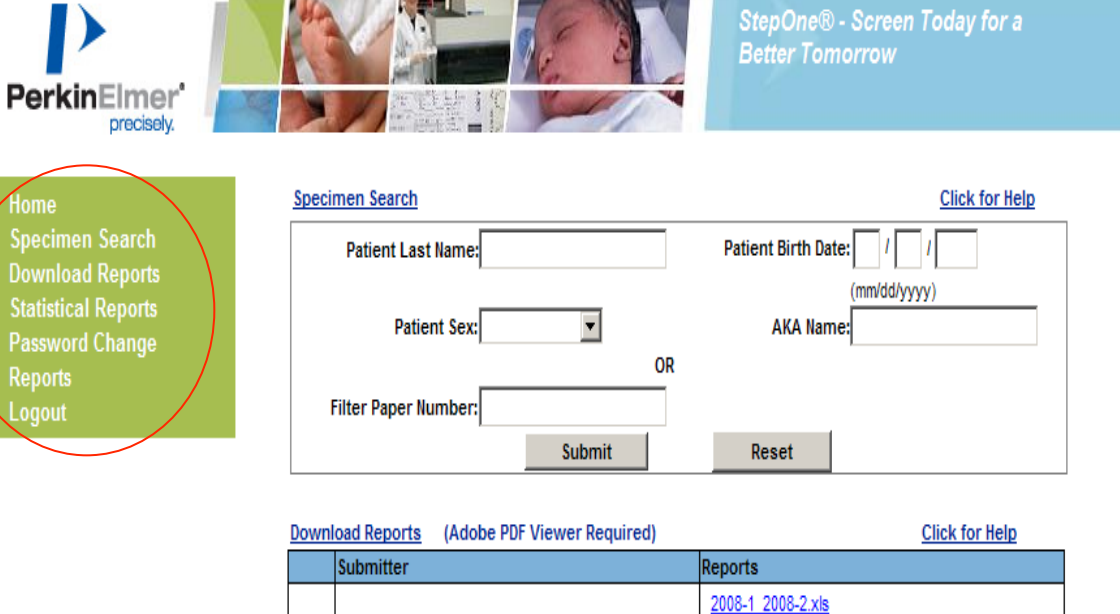

 ownload Reports
 (Adobe PDF Viewer Required)
 Click for Help

 Submitter
 Reports

 11 - Sample Submitter
 2008-04-19

 2008-04-19
 SNS.pdf

 2008-04-18
 SNS.pdf

 2008-04-18
 SNS.pdf

 Show All Reports

- Your "Home" page will be based upon your user rights which is either Search, Download or both.
- For example, if your access is for "Search" only the "Specimen Search" screen will launch directly to your "Home" page.
- The following functions are also accessible by clicking the links located on the left navigation menu which is user based:
  - > Downloading Reports
  - > Password Change
  - > Statistical Reports
  - > **Reports**
  - > Logout

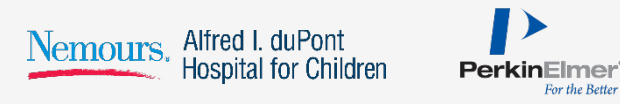

Nemours. Alfred I. duPont Hospital for Children

| PerkinElmer Genetics Web Result                                              | lts - Microsoft Internet Explorer          |                                               |
|------------------------------------------------------------------------------|--------------------------------------------|-----------------------------------------------|
| File Edit View Favorites Tools                                               | Help                                       | A.                                            |
| 🚱 Back 🝷 📀 🕤 💌 🛃 🎸                                                           | Search 👷 Favorites 🚱 🔗 🚽                   |                                               |
| Address 🚳 https://webresults.perkinelme                                      | rgenetics.com/search.aspx                  | 🗸 🄁 Go 🛛 Links 🎽                              |
| PerkinElmer'<br>precisely.                                                   |                                            | StepOne® - Screen Today fo<br>Better Tomorrow |
| Home                                                                         | Specimen Search                            | Click for Hel                                 |
| Specimen Search                                                              | Patient Last Name:                         | Patient Birth Date: / /                       |
| Search<br>Submitter Search                                                   | Patient Sex:                               | (mm/dd/yyyy)<br>AKA Name:                     |
| Download Reports<br>Password Change<br>Statistical Reports<br>Administration | OR<br>Filter Paper Number:                 | Reset                                         |
| Reports<br>Logout                                                            | Search Results (Adobe PDF Viewer Required) |                                               |
|                                                                              |                                            |                                               |
| <                                                                            | III .                                      |                                               |
| ê                                                                            |                                            | 🔒 🥥 Internet 🛒                                |
| 🛃 start 🛛 😂 🖸 健 🔯 🗖                                                          | po 🔲 Perki 🎓 Prese 🐻 Micro 🧃               | 🖹 Perki 🧷 🌾 🖂 😯 🙆 🛷 💀 12:48 PM                |

PerkinElmer

The **"Specimen Search"** screen will show the criteria that you can use to search for newborns in our database. You can enter information into one or all fields.

 Once you enter the criteria, click the "Submit" button.

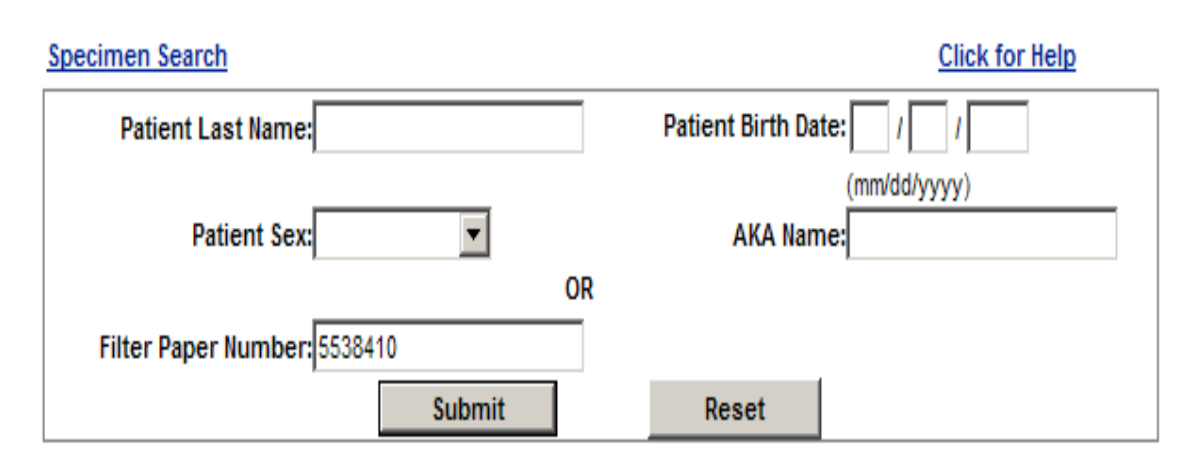

Search Results (Adobe PDF Viewer Required)

| View Report Demographics | <u>Filter Paper</u> | <u>Last Name</u> | <u>Birth Date</u> | Collection Date  | <u>Sex</u> | <u>Submitter Name</u> |
|--------------------------|---------------------|------------------|-------------------|------------------|------------|-----------------------|
| View Report Demographics | 5538410             | PATIENT          | 12/29/2007 17:49  | 12/31/2007 00:25 | М          | Sample Submitter      |
| 1                        |                     |                  |                   |                  |            |                       |

- The box shown to the left has the results for your search.
- This screen will allow you to review the "Report" or the "Demographic" information for the newborn.
- To view the test results, click on the "View Report" link.
- To view the newborn's information, click on the "Demographics" link.

| 90 Emers     | ion Lane                             |                                  |                      |              | Phone:           | 1-866-463-6436 |
|--------------|--------------------------------------|----------------------------------|----------------------|--------------|------------------|----------------|
| P.O. Box 219 |                                      | PerkinFl                         | mer Genetics In      | c            | Fax              | 1_412_220_0784 |
| Bridaevil    | L PA 115A 15017                      | i onanen                         | nor conclude, in     |              | - uxi            |                |
| DATIC        |                                      |                                  |                      |              |                  |                |
| PATE         |                                      | FILTER PA                        | APER DATA            | 0.1          | SUBMITTER DATA   |                |
| Name: PAI    | IENT, TEST                           | Filter Paper:                    | 2008000000           | Submitter:   | Any Submitter    |                |
| RKA Name     | SAMPLE                               | Accession No:<br>Data Callestado | 2008000000           |              | Suite 1          |                |
| Birth Date:  | 03/02/2008 00:01                     | Date Collected:<br>Date Regard:  | 05/04/2008 00:02     |              | Anvtown PA 12345 |                |
| Weight (g):  | 3210                                 | Transfused:                      | 03/03/2000           |              | ,                |                |
| Gestation:   | 40 weeks                             | Trans Date:                      | 00/00/0000           |              |                  |                |
| Med. Rec.    | 1122334455                           | Completed:                       | 05/06/2008           |              |                  |                |
| PS ID:       | 3510000                              | Print Date:                      | 05/06/2008           | Physician:   | DR. JEN SMITH    |                |
| Mother:      | JANE DOE                             |                                  |                      | Phone:       | 412-220-2300     |                |
| hone:        | 412-220-2300                         |                                  |                      |              |                  |                |
|              |                                      |                                  |                      | • CODE       |                  |                |
|              | LABORATORT                           | REPORT                           | OK StepOne           | SCRE         | ENING PROGRAM    |                |
| Acylcarni    | itine Profile                        |                                  | R                    | esult: Withi | in Normal Limits |                |
| Camitine     | e/Acylcamitine Translocase Deficien  | cy (Translocase)                 |                      |              |                  |                |
| Camitine     | e Paimitoyi Transferase Deficiency T | ype I (CPT-I)                    |                      |              |                  |                |
| 2,4-Dien     | oyl-CoA Reductase Deficiency         |                                  |                      |              |                  |                |
| Long Ch      | ain Hydroxy Acyl-CoA Dehydrogena     | se Deficiency (LCH               | HAD)                 |              |                  |                |
| Medium       | Chain Acyl-CoA Dehydrogenase De      | ficiency (MCAD)                  |                      |              |                  |                |
| Multiple     | Acyl-CoA Dehydrogenase Deficienc     | y (MADD or Glutar                | ic Acidemia-Type II) |              |                  |                |
| Neonata      | i Carnitine Palmitoyi Transferase De | ficiency - Type II (             | CPT - II)            |              |                  |                |
| Short Ch     | nain Acyl-CoA Dehydrogenase Defic    | lency (SCAD)                     |                      |              |                  |                |
| Short Ch     | ain Hydroxy Acyl-CoA Dehydrogen      | ase Deficiency (SC               | HAD)                 |              |                  |                |
| Trifuncti    | onal Protein Deficiency (TFP Deficie | ncy)                             |                      |              |                  |                |
| Very Lor     | ng Chain Acyl-CoA Dehydrogenase      | Deficiency (VLCAD                | )                    |              |                  |                |
| 3-Hydro:     | xy-3-methylglutaryl-CoA Lyase Defic  | lency (HMG)                      |                      |              |                  |                |
| Isobutyr     | 1-CoA Dehydrogenase Deficiency       |                                  |                      |              |                  |                |
| Isovaler     | c Acidemia (IVA)                     |                                  |                      |              |                  |                |
| Glutaric     | Acidemia-Type I (GA I)               |                                  |                      |              |                  |                |
| 2-Methy      | ibutyryl-CoA Dehydrogenase Deficie   | incy                             |                      |              |                  |                |
| 3-Methy      | icrotonyl-CoA Carboxylase Deficient  | y (3MCC Def.)                    |                      |              |                  |                |
| 3-Methy      | iglutaconyl-CoA Hydratase Deficienc  | ay .                             |                      |              |                  |                |
| Methylm      | alonic Acidemias                     |                                  |                      |              |                  |                |
| Mitochor     | ndriai Acetoacetyi-CoA Thiolase Def  | Idency                           |                      |              |                  |                |
| Propioni     | c Acidemia (PA)                      |                                  |                      |              |                  |                |
| Maionic      | Aciduria                             |                                  |                      |              |                  |                |
| Multiple     | CoA Carboxylase Deficiency           |                                  |                      |              |                  |                |
| Medium       | Chain Trigiyceride (MCT) Oli Admin   | istration                        |                      |              |                  |                |
| Camitine     | e Uptake Deficiency                  |                                  |                      |              |                  |                |
| Amino Ao     | cid Profile                          |                                  | R                    | esult: Withi | in Normal Limits |                |
| Arginine     | mla                                  |                                  |                      |              |                  |                |
| Arginino     | succinic Aciduria (ASA Lyase Defici  | ency)                            |                      |              |                  |                |
| Carbam       | oyiphosphate Synthetase Deficiency   | (CPS Def.)                       |                      |              |                  |                |
| Citruline    | emia (ASA synthetase Deficiency)     |                                  |                      |              |                  |                |
| Homocy       | sonuria                              |                                  |                      |              |                  |                |
| Hyperm       | ethioninemia                         |                                  |                      |              |                  |                |
| Hyperan      | nmonemia, Hyperornithinemia, Hom     | ocitrullinemia (HHH              | syndrome)            |              |                  |                |
| Hyperon      | nithinemia with Gyrai Atrophy        |                                  |                      |              |                  |                |

FINAL REPORT

Maple Syrup Urine Disease (MSUD) 5-oxoprolinuria (Pyrogiutamic Aciduria )

> Page 1 of 3 Joseph M. Quashnock, PhD Laboratory Director

> > For the Better

2008000000

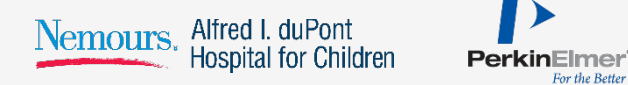

By selecting "View **Report**" a newborn report will be generated like the view shown to the left.

This report can be printed from the browser by selecting FILE  $\rightarrow$  Print.

| PerkinElmer Genetics, Inc. Web Results - Microsoft         | t Internet Explorer                   | <u>- 🗆 ×</u> |
|------------------------------------------------------------|---------------------------------------|--------------|
| PerkinElmer Genetics, Inc.                                 |                                       |              |
| Filter Paper: 5538410                                      | Last Name: PATIENT                    |              |
| Submitter: Sample Submitter                                | Sex: M                                |              |
| Birth Date: 12/29/2007 17:49                               | Weeks Gestation: 39                   |              |
| Birth Weight: 3440                                         | Medical Record#: 1234567890           |              |
| Newborn ID: 3445313                                        | AKA Name: SAMPLE                      |              |
| Mother's Name: DOE, JANE                                   | Date Spec Collected: 12/31/2007 00:25 |              |
| Mother's Phone: (412) 220 - 2300                           | Physician Phone: (412) 220 - 2300     |              |
| Mother's Address: 90 EMERSON LANE<br>BRIDGEVILLE, PA 15017 | Physician: JEN SMITH                  |              |
| Race: White                                                | Date Recvd: 1/2/2008                  |              |
| Print                                                      | Close                                 |              |

 By selecting, "Demographics" the system will launch the following screen which will provide you with all information supplied to PerkinElmer Genetics regarding the specified newborn.

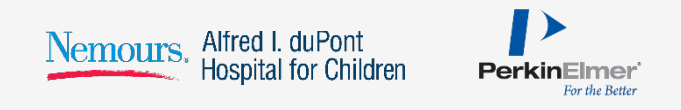

| Downl | oad Reports (Adobe PDF Viewer Required) | Click for Help     |
|-------|-----------------------------------------|--------------------|
|       | Submitter                               | Reports            |
|       |                                         | 2008-1 2008-2.xls  |
|       |                                         | 2008-04-19 SNS.pdf |
| Ξ     | H1 - Sample Submitter                   | 2008-04-19 PA.pdf  |
|       |                                         | 2008-04-18 SNS.pdf |
|       |                                         | Show All Reports   |
| 1     |                                         |                    |

- To download a series of reports and view them through Adobe, click on the "Download Report" option on the menu bar located to the left of your screen.
- The screen will list the most recent reports and provide a link to "Show All Reports".
- In the download file layout you will see a list of files by date that are available for download.
- The files are dated as to when the reports are released.
- Reports are posted each day by 4 a.m.
- Click the date link to view the reports, this will launch an Adobe viewer. Adobe Acrobat Viewer is required from <u>www.adobe.com</u>

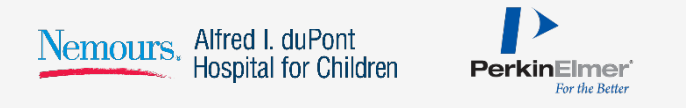

### Results Portal – Download Module

| P.O. Box 219                                                                                                    | PerkinElmer                              | Genetics, In                            | c.           | Pho              | one: 1-<br>Fax: 1- | 866-463-6436<br>412-220-0784 |
|----------------------------------------------------------------------------------------------------|------------------------------------------|-----------------------------------------|--------------|------------------|--------------------|------------------------------|
| Bridgeville, PA, USA 15017                                                                                                    |                                          | D D ATA                                 |              |                  |                    |                              |
|                                                                                                    |                                          |                                         | 0.1          | SUBMITTER DAT    | А                  |                              |
| Name: PATIENT, TEST                                                                                                    | Filter Paper: 200                        | 08000000                                | Submitter:   | Any Submitter    |                    |                              |
| Dirth Date: 05/02/2008 00:04                                                                                                    | Accession No: 200<br>Date Cellected: 050 | 000000000000000000000000000000000000000 |              | Suite 1          |                    |                              |
| Sor: M                                                                                                    | Date Collected, 05/                      | 04/2008 00.02                           |              | Anytown PA 12345 |                    |                              |
| Weight (g): 3210                                                                                                    | Transfused:                              | 03/2006                                 |              | ,                |                    |                              |
| Gestation: 40 weeks                                                                                                    | Trans Date: 00/                          | 00/000                                  |              |                  |                    |                              |
| Med Rec 1122334455                                                                                                    | Completed: 05/                           | 06/2008                                 |              |                  |                    |                              |
| PS ID: 3510000                                                                                                    | Print Date: 05/                          | 06/2008                                 | Physician:   | DR. JEN SMITH    |                    |                              |
| Mother: JANE DOE                                                                                                    |                                          |                                         | Phone:       | 412-220-2300     |                    |                              |
| Phone: 412-220-2300                                                                                                    |                                          |                                         |              |                  |                    |                              |
| LABORATORY                                                                                                    | REPORT FOR                               | StepOne <sup>Th</sup>                   | SCREE        | NING PROGR       | ٩M                 |                              |
|                                                                                                    |                                          | -                                       |              |                  |                    |                              |
| Acylcarnitine Profile                                                                                                    |                                          | Re                                      | sult: Within | n Normal Limits  |                    |                              |
| CamunerAcyscampine Translocase Deficien                                                                                                    | icy (Translocase)                        |                                         |              |                  |                    |                              |
| Camiune Palmitoyi Transferase Deficiency T                                                                                                    | iype i (CPT-I)                           |                                         |              |                  |                    |                              |
| 2,4-Dienoyi-CoA Reductase Dericiency                                                                                                    |                                          |                                         |              |                  |                    |                              |
| Long Chain Hydroxy Acyl-CoA Denydrogena                                                                                                    | ase Denciency (LCHAD)                    |                                         |              |                  |                    |                              |
| Mutitolo Acut CoA Debutroconarso Coffeience                                                                                                    | enciency (MCAD)                          | domin Tuno III                          |              |                  |                    |                              |
| Neonatal Camitine Damitovi Transferase De                                                                                                    | afelenev - Type II (CPT -                | uemia-rype ii)                          |              |                  |                    |                              |
| Short Chain Acyl-CoA Dehwironenase Defe                                                                                                    | Honey (SCAD)                             | - n <i>y</i>                            |              |                  |                    |                              |
| Short Chain Hydroxy Acyl-CoA Dehydrogen                                                                                                    | ase Definiency (SCHAD)                   | <b>`</b>                                |              |                  |                    |                              |
| Trifunctional Protein Deficiency (TFP Deficie                                                                                                    | ency)                                    | /                                       |              |                  |                    |                              |
| Very Long Chain Acvi-CoA Dehydrogenase                                                                                                    | Deficiency (VLCAD)                       |                                         |              |                  |                    |                              |
| 3-Hydroxy-3-methylglutaryl-CoA Lyase Defic                                                                                                    | clency (HMG)                             |                                         |              |                  |                    |                              |
| Isobutyryl-CoA Dehydrogenase Deficiency                                                                                                    |                                          |                                         |              |                  |                    |                              |
| Isovaleric Acidemia (IVA)                                                                                                    |                                          |                                         |              |                  |                    |                              |
| Glutaric Acidemia-Type I (GA I)                                                                                                    |                                          |                                         |              |                  |                    |                              |
| 2-Methylbutyryl-CoA Dehydrogenase Deficie                                                                                                    | ency                                     |                                         |              |                  |                    |                              |
| 3-Methylcrotonyl-CoA Carboxylase Deficient                                                                                                    | cy (3MCC Def.)                           |                                         |              |                  |                    |                              |
| 3-Methylglutaconyl-CoA Hydratase Deficient                                                                                                    | cy .                                     |                                         |              |                  |                    |                              |
| Methyimaionic Acidemias                                                                                                    | •                                        |                                         |              |                  |                    |                              |
| Mitochondrial Acetoacetyl-CoA Thiolase Def                                                                                                    | liciency                                 |                                         |              |                  |                    |                              |
| Propionic Acidemia (PA)                                                                                                    | ,                                        |                                         |              |                  |                    |                              |
| Malonic Aciduria                                                                                                    |                                          |                                         |              |                  |                    |                              |
| Multiple CoA Carboxylase Deficiency                                                                                                    |                                          |                                         |              |                  |                    |                              |
| Medium Chain Triglyceride (MCT) Oli Admin                                                                                                    | listration                               |                                         |              |                  |                    |                              |
| Camitine Uptake Deficiency                                                                                                    |                                          |                                         |              |                  |                    |                              |
| Amino Acid Profile                                                                                                    |                                          | Re                                      | sult: Withir | n Normal Limits  |                    |                              |
| Argininemia                                                                                                    |                                          |                                         |              |                  |                    |                              |
| Argininosuccinic Aciduria (ASA Lyase Defici                                                                                                    | iency)                                   |                                         |              |                  |                    |                              |
| Carbamoyiphosphate Synthetase Deficiency                                                                                                    | (CPS Def.)                               |                                         |              |                  |                    |                              |
| citruiinemia (ASA Synthetase Deficiency)                                                                                                    |                                          |                                         |              |                  |                    |                              |
| U anno ann àitean de                                                                                                    |                                          |                                         |              |                  |                    |                              |
| Homocystinuria                                                                                                    |                                          |                                         |              |                  |                    |                              |
| Homocystinuria<br>Hypermethioninemia                                                                                                    |                                          |                                         |              |                  |                    |                              |
| Homocystinuria<br>Hypermethioninemia<br>Hyperammonemia, Hyperomithinemia, Hom<br>Hypergrafithiagenia with Carrol Atomicus                                                                              | octrullinemia (HHH sync                  | drome)                                  |              |                  |                    |                              |
| Homocystinuria<br>Hypermethioninemia<br>Hyperanimonemia, Hyperonithinemia, Hom<br>Hyperonithinemia with Gyral Atophy<br>Magie Symp. Litico Diccore (MS <sup>1</sup> D)                                 | ocitruilinemia (HHH synd                 | drome)                                  |              |                  |                    |                              |
| Homocystinuria<br>Hypermethioninemia<br>Hyperarmonemia, Hyperornithinemia, Hom<br>Hyperornithinemia with Gyrai Atrophy<br>Mapie Syrup Urine Disease (MSUD)<br>5-oxoprolinuria (Pyroglutamic Aciduria ) | octrullinemia (HHH sync                  | drome)                                  |              |                  |                    |                              |
| Homocystinuria<br>Hyperarmonemia, Hyperornibinemia, Hom<br>Hyperornibinemia with Gyral Atrophy<br>Mapie Syrup Urine Disease (MSUD)<br>5-cooproliuna (Pyroglutamic Addurta )<br>EINAL REPORT            | oottrullinemia (HHH sync                 | drome)<br>Page 1 of 3                   |              |                  |                    | 200800000                    |

 A series of reports will generate like the view shown to the left. The number of reports in the series will depend upon how many were released that day.

If you select "Print", all reports in the file will print.

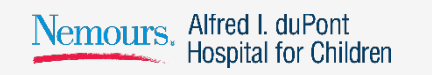

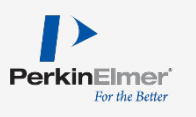

## Results Portal – Statistical Reports Module

| atistical Repor            | ts              |                                                                                                    |             | Click for Help |         |                            |                 |
|----------------------------|-----------------|----------------------------------------------------------------------------------------------------|-------------|----------------|---------|----------------------------|-----------------|
| port Selection             | n Criteria      |                                                                                                    |             |                |         |                            |                 |
| ~                          | Submitter: H    | I - Sample Su                                                                                                    | ıbmitter 💌  |                |         |                            |                 |
|                            | Pagin Data      |                                                                                                    |             | End Data       | 24/2000 | (mm/dd/aaaa)               | Conorato        |
|                            | begin bate. jon | 11/2000 (11                                                                                                    | invuu/yyyy) | Life Date. [5/ | 51/2000 | (IIIII/dd/yyyy)            | Generate        |
| H1 - SAMPLE S              | SUBMITTER       |                                                                                                    |             |                |         |                            | Print           |
| REPORT FOR 3               | /01/2008 THRU   | 3/31/2008                                                                                                    |             |                |         | RUN DATE: 4                | 4/21/2008 17:48 |
| Date Rec'd                 | Day             | Day                                                                                                    |             | ceived         | #       | Unacc                      | Reason          |
| 03/01/2008                 | Saturda         | y                                                                                                    |             |                | 32      | 0                          |                 |
| 03/04/2008                 | Tuesday         | Tuesday                                                                                                    |             |                | 89      | 0                          |                 |
| 03/05/2008                 | Wednes          | Wednesday                                                                                                    |             |                | 21      | 0                          |                 |
| 03/06/2008                 | Thursda         | Thursday                                                                                                    |             |                | 24      | 0                          |                 |
| 03/07/2008                 | Friday          | Friday                                                                                                    |             | 34             |         | 0                          |                 |
| 03/08/2008                 | Saturda         | Saturday                                                                                                    |             | 34             |         | 0                          |                 |
| 03/11/2008                 | Tuesday         | Tuesday                                                                                                    |             |                | 74      | 0                          |                 |
| Totals                     | Totals          |                                                                                                    |             |                | 308     | 0                          | 0%              |
| SAMPLE ELAP                | SED TIME (AVE   | RAGE NUMB                                                                                                    | ER OF DAYS  | 5)             |         |                            |                 |
|                            |                 |                                                                                                    | Your Fac    | ility          |         |                            |                 |
| Birth to Collection        | on              |                                                                                                    |             | 1.77           |         |                            |                 |
| Collection to Re           | ceipt           |                                                                                                    |             | 2.12           |         |                            |                 |
| Receipt to Results Release |                 |                                                                                                    |             | 1.69           |         |                            |                 |
| Submission Det             | ails            |                                                                                                    |             |                |         |                            |                 |
| PRESUMPTIVE                | POSITIVES       |                                                                                                    |             |                |         |                            |                 |
| Date Rec'd                 | Filter Paper    | Name                                                                                                    |             | DOB            | Disord  | ler                        |                 |
| 03/05/2008                 |                 |                                                                                                    |             | 03/02/2008     | FSV -   | Hemoglobinopath            | nies            |
| 03/08/2008                 | 1               | and the second second s |             | 03/04/2008     | PREPO   | S - Cystic Fibros          | sis             |
| 03/07/2008                 | 5               |                                                                                                    |             | 03/04/2008     | PREPO   | PREPOS - G6PD DNA analysis |                 |
| 03/08/2008                 | 1               | 4. C                                                                                                    | 1.          | 03/05/2008     | PREPO   | S - G6PD DNA a             | nalysis         |
|                            |                 |                                                                                                    |             |                |         |                            |                 |

- By clicking on the "Statistical Reports" option located on the left navigation menu, the screen at the left will launch.
- Select a date range by clicking in the "Begin Date" and "End Date" fields. Dates can be changed manually or by selecting them from the popup calendar.
- Submitter Specific Metrics
- Turn-around time details extracted to Excel.

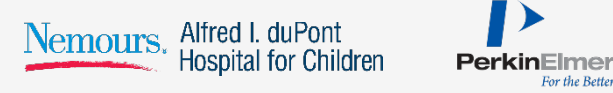

### Results Portal – Statistical Reports Module

| atistical Repor     | 9                                         | lick for Help |             |              |            |               |                |
|---------------------|-------------------------------------------|---------------|-------------|--------------|------------|---------------|----------------|
| port Selection      | n Criteria                                |               |             |              |            |               |                |
|                     | Submitter: H                              | I - Sample S  | ubmitter 💌  |              |            |               |                |
|                     | Begin Date: 3/                            | 01/2008 (     | mm/dd/vvvv) | End Date: 3/ | 31/2008 () | mm/dd/vvvv    | Generate       |
|                     |                                           |               |             |              |            |               |                |
| H1 - SAMPLE S       | UBMITTER                                  |               |             |              |            |               | Print          |
| REPORT FOR 3        | /01/2008 THRU                             | 3/31/2008     |             |              |            | RUN DATE: 4   | /21/2008 17:48 |
| Date Rec'd          | Day                                       |               | # FPs Re    | ceived       | # Un       | acc           | Reason         |
| 03/01/2008          | Saturda                                   | у             |             |              | 32         | 0             |                |
| 03/04/2008          | 2008 Tuesday                              |               |             |              | 89         | 0             |                |
| 03/05/2008          | Wednesday                                 |               |             | 21           |            |               |                |
| 03/06/2008 Thursday |                                           |               | 24          |              |            |               |                |
| 03/07/2008          | 03/07/2008 Friday                         |               |             | 34           |            |               |                |
| 03/08/2008          | Saturda                                   | Saturday      |             | 34           |            | 0             |                |
| 03/11/2008          | Tuesday                                   | /             |             |              | 74         | 0             |                |
| Totals              |                                           |               |             |              | 308        | 0             | 0%             |
| SAMPLE ELAP         | SED TIME (AVE                             | RAGE NUM      | BER OF DAYS | )            |            |               |                |
|                     |                                           | Your Fac      | lity        |              |            |               |                |
| Birth to Collection | on                                        |               |             | 1.77         |            |               |                |
| Collection to Re    | ceipt                                     |               | 2.12        |              |            |               |                |
| Receipt to Resu     | ilts Release                              |               |             | 1.69         |            |               |                |
| Submission Deta     | ails                                      |               |             |              |            |               |                |
| PRESUMPTIVE         | POSITIVES                                 |               |             |              |            |               |                |
| Date Rec'd          | Filter Paper                              | Name          |             | DOB          | Disorder   |               |                |
| 03/05/2008          | 1                                         |               |             | 03/02/2008   | FSV - Hem  | oglobinopath  | ies            |
| 03/08/2008          | 1. T. T. T. T. T. T. T. T. T. T. T. T. T. | ALC: NO.      |             | 03/04/2008   | PREPOS -   | Cystic Fibros | is             |
| 03/07/2008          | 1946 - A.                                 | 1.1           |             | 03/04/2008   | PREPOS -   | G6PD DNA a    | nalysis        |
| 03/08/2008          | 1. A. A. A. A. A. A. A. A. A. A. A. A. A. | 4             |             | 03/05/2008   | PREPOS -   | G6PD DNA a    | nalysis        |
| 03/08/2008          | .:                                        | j.            |             | 03/05/2008   | PREPOS -   | G6PD DNA a    | nalysis        |

- Once you have defined the date criteria, click on "Generate" and the results of your selection will launch providing you with the following information:
  - Summary and detail of all specimens submitted
  - Number of unacceptable samples
  - > Turn-Around times
  - > Presumptive positives
- This report can be printed by clicking on the "Print" button.

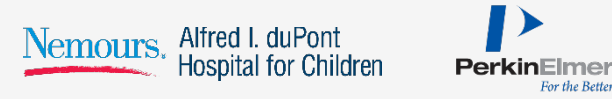

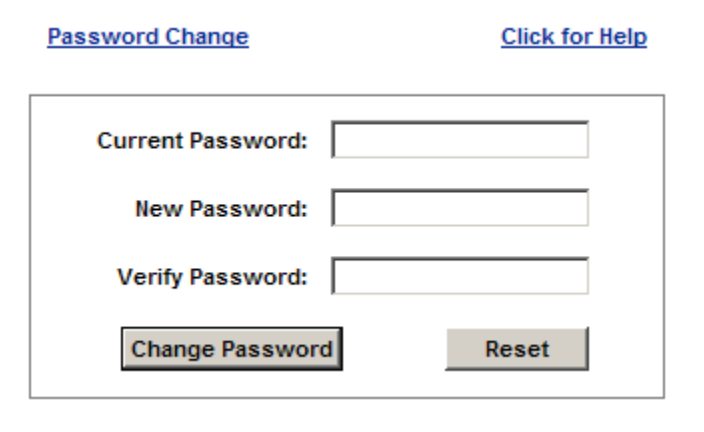

- The system will prompt you to change your password every 90 days for increased security.
- Cannot re-use previous password
- Letter and number combination
- Password resets or locked accounts please contact Client Services at (866) 463-6436

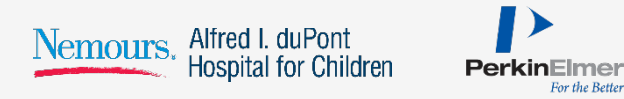